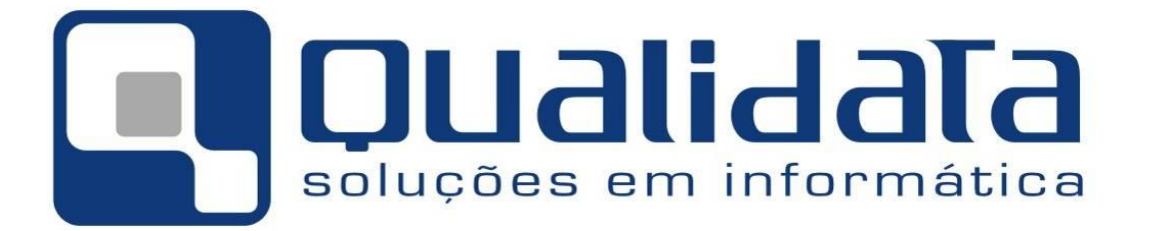

# Manual de abertura e gestão de Ordem de Serviço no portal de suporte da Qualidata

Área Responsável

Preparado por: Leonardo Moulin Franco

> 27 de maio de 2009 Revisão 00

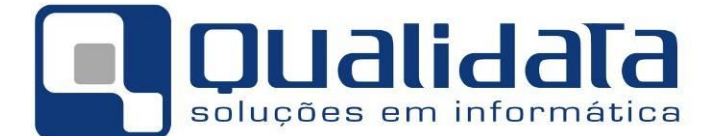

# Tabela de Revisão deste Manual

| REVISÃO | DATA       | ITEM | ALTERAÇÕES REALIZADAS                                                                                                    |
|---------|------------|------|----------------------------------------------------------------------------------------------------|
| 1       | 1º/07/2009 |      | Adequação às novas informações que são necessárias na abertura de Ordem de serviço e ao recurso de avaliação às respostas dadas às ordens de serviço. |
|         |            |      |                                                                                                    |
|         |            |      |                                                                                                    |
|         |            |      |                                                                                                    |
|         |            |      |                                                                                                    |
|         |            |      |                                                                                                    |
|         |            |      |                                                                                                    |
|         |            |      |                                                                                                    |

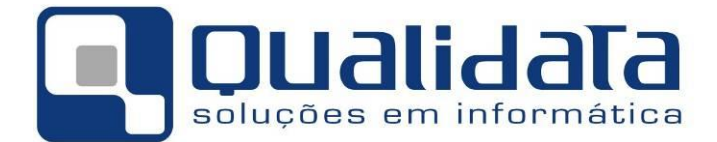

# **SUMÁRIO**

| 1. | Conceitos Gerais                                                        | 4 |
|----|-------------------------------------------------------------------------|---|
| 2. | Acessando o portal de suporte da Qualidata                              | 5 |
| 3. | Cadastrando uma nova Ordem de Serviço                                   | 6 |
| 4. | Consultando a situação de uma Ordem de Serviço já aberta                | 8 |
| 5. | Consultando Helpdesks realizados                                        | 9 |
| 6. | Efetuando a avaliação de uma Ordem de Serviço já finalizada ou recusada | 9 |

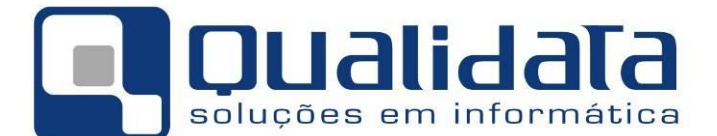

### **1. CONCEITOS GERAIS**

Antes de efetuar o cadastro de ordens de serviço, são necessárias algumas explicações:

- Você encontrará neste manual além da referência por extenso à Ordem de Serviço a sua abreviação: OS.
- Antes de abrir uma ordem de serviço esteja certo de que já possui todas as informações necessárias para o cadastro da mesma. Mais e melhores informações tornarão mais fácil o entendimento da questão pelo suporte da Qualidata, minimizando as chances realizarmos testes com dados que na verdade não continham problema e agilizando assim a resolução da questão.
- Algumas vezes não conseguimos encontrar o problema somente com os dados fornecidos ou ainda não conseguimos entender o que foi solicitado. Quando isto ocorre o suporte da Qualidata procura entrar em contato com a pessoa responsável pela abertura da Ordem de Serviço por telefone e ou pelo envio de mensagens diretamente para o portal de suporte da Qualidata. Acesse nosso portal de suporte regularmente para verificar se estamos precisando de alguma complementação de informação. Também será enviado para o e-mail do responsável pela OS uma cópia da mensagem que o suporte da Qualidata o enviou solicitando maiores esclarecimentos ou contato.
- Assuntos, erros ou melhorias diferentes deverão ser cadastrados em Ordens de Serviço diferentes. Isto agiliza o retorno às mesmas pois, assim, a cada resolução de nova questão poderemos finalizar a respectiva OS, enquanto que se apenas uma Ordem de Serviço for aberta com, por exemplo 10 questões, somente poderemos finalizar a mesma, fornecendo-lhe retorno, quando TODAS as questões forem finalizadas, atrasando desnecessariamente a obtenção de respostas ou posição de questões mais simples que foram colocadas junto a outras mais complexas.
- Caso você tenha certeza de que deveria poder acessar nosso portal de suporte, mas esteja com algum problema, entre em contato conosco pelo telefone (27) 3434-4400.

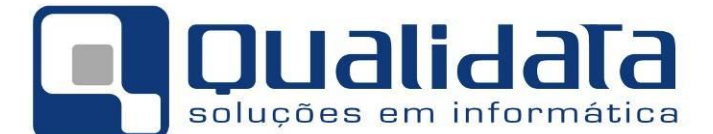

# 2. ACESSANDO O PORTAL DE SUPORTE DA QUALIDATA

Abra seu o navegador (ex: Internet Explorer, Mozila Firefox, etc.) e digite no campo endereço <u>http://www2.qualidata.com.br/suporte</u>. Será exibida a página abaixo.

| 🖉 Suporte :: Identifique-se - Windo | ws Internet Explorer       |                                   |                                                                                                    |                                                                                                    |                            |
|-------------------------------------|----------------------------|-----------------------------------|----------------------------------------------------------------------------------------------------|----------------------------------------------------------------------------------------------------|----------------------------|
| 🕥 🗢 🙋 http://www2.qualidata.        | com.br/suportehomologacao/ | v 🖻 🐓 >                           | K Kanala Kanala Kanala Kanala Kanala Kanala Kanala Kanala Kanala Kanala Kanala Kanala Kanala Kanala Kanala Kana |                                                                                                    | <b>P</b> -                 |
| 🔶 🔡 🔻 🌈 Qualidata                   | 🏉 Suporte :: Identif 🗙     | 🔒 🎽 🏠 ·                           | • 🗟 • 📑 🖨 • 🔂                                                                                                   | • 🖉 • 🔅 • 😰 • 🕼 1                                                                                                    | 8, 48                      |
| <b>Dualid</b><br>soluções em infe   | <b>Iala</b><br>ormática    | Microsoft<br>CERTIFIED<br>Partner | QUALIDA<br>Rua                                                                                                  | TA Soluções em Informática<br>das Palmeiras, 795 Conj.200<br>Santa Lúcia - Vítória - ES<br>CEP: 29047-55<br>www.qualidata.com.bi<br>qualidata@qualidata.com.bi<br>Tel.: +55-27-3434.4400 | a<br>6<br>7<br>7<br>7<br>0 |
| Suporte :: Identifiqu               | ie-se                      |                                   |                                                                                                    |                                                                                                    | 77                         |
| SENHA:<br>Entrar<br>www.qualid      | ata.com.br                 |                                   |                                                                                                    | ® 2005                                                                                                    |                            |
| ,<br>Concluído                      |                            |                                   | 😜 Internet                                                                                                    |                                                                                                    | •                          |

Insira seu nome de usuário (login) no campo 'LOGIN', e a sua senha no campo 'SENHA'. Após estes passos clique no botão 'Entrar'.

| 🖉 Suporte :: Identifique-se - Winde                                     | ows Internet Explorer      |                                   |                                                                                                    |                                                                                |
|-------------------------------------------------------------------------|----------------------------|-----------------------------------|----------------------------------------------------------------------------------------------------|--------------------------------------------------------------------------------|
| 💽 🗢 🙋 http://www2.qualidata.                                            | com.br/suportehomologacao/ | v 🕾 🗲 🗙                           | Soogle                                                                                                    | •                                                                              |
| 🔶 🗄 👻 🏀 Qualidata                                                       | 🏉 Suporte :: Identif 🗙     | 🔒 🎽 🟠 • 🖻                         | ז י 🖃 🖶 י 🗗 🖉 י 🎯 י 🔞 י                                                                                                    | 🖗 🛍 🚳                                                                          |
| Dualid<br>soluções em inf                                               | Iala<br>ormática           | Microsoft<br>CERTIFIED<br>Partner | QUALIDATA Soluções em Info<br>Rua das Palmeiras, 795 C<br>Santa Lúcia - Vitt<br>CEP: 29<br>www.qualidata<br>qualidata@qualidata<br>Tel.: +55-27-34 | rmática<br>i.onj.206<br>oria - ES<br>047-550<br>i.com.br<br>.com.br<br>34.4400 |
| Suporte :: Identifiqu<br>IDENTIFIQUE-SE<br>USUÁRIO:  leonardo<br>SENHA: | Ie-se                      |                                   |                                                                                                    |                                                                                |
| www.qualid                                                              | lata.com.br                |                                   | @ 2                                                                                                    | 005                                                                            |
| Concluído                                                               |                            |                                   | 😌 Internet 🛛 🖓 👻 🤨                                                                                                    | 100% 🔹 🚲                                                                       |

A primeira tela que será exibida é a de Avaliação de Ordens de Serviço, sobre a qual falaremos no item 6, mais a frente neste manual.

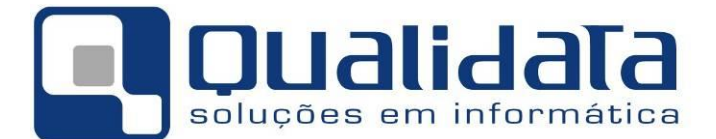

Em todas as telas do portal de suporte você terá acesso à esquerda na página às opções de utilização do portal, que serão explicadas neste manual e também opções para efetuar alteração de senha (opção Alterar dados) ou simplesmente sair de nosso portal de suporte (opção Efetuar Logoff).

Também são exibidas à esquerda da tela as seguintes informações:

- o seu nome,
- o nome da instituição à qual você está vinculado,
- a última data em que você entrou em nosso portal de suporte ('Últ Log:'), com data e hora em que isto ocorreu
- o último endereço IP ('Últ IP') a partir do qual foi realizado acesso pelo seu usuário ao nosso portal.

### 3. CADASTRANDO UMA NOVA ORDEM DE SERVIÇO

Para acessar cadastrar uma nova Ordem de Serviço utilize o menu à esquerda, clicando na opção 'Solicitação OS'. Abaixo segue uma breve descrição de cada campo. Lembre-se de ser o mais específico e detalhado possível para que possamos reproduzir o problema em nossos testes e assim poder resolvê-lo.

| 🖉 Suporte :: Solicitação de Ordem de                                                                                                    | Serviço - Windows                                                             | Internet Explorer                                              |       |                     |                  |                    |
|----------------------------------------------------------------------------------------------------|-------------------------------------------------------------------------------|----------------------------------------------------------------|-------|---------------------|------------------|--------------------|
| 💽 🗢 🙋 http://www2.qualidata.com                                                                                                    | n.br/suportehomologaca                                                        | o/solicitacaoos 💌 🗟                                            | 147 × | Google              |                  | 2                  |
| 🖉 🍘 Suporte :: Solicitação de Ordem de Si                                                                                                    | erviço                                                                        | 🙀 »                                                            | - 🖒   | <b>S</b> - <b>C</b> | • 🗗 🔞            | )• <b>@•</b> 🖗 🔣 🐴 |
| :: Solicitação OS<br>:: Consulta Status OS<br>:: Consulta Help-Desk<br>Leonardo<br>[CEE]<br>() Últ Loe: 30/06 17:38                                                                                                    | Suporte :: S<br>NOME<br>SOLICITANTE:<br>EMAIL:<br>SISTEMA:<br>ÁREA DO MÓDULO: | olicitação d<br> Leonardo Silva Leite<br> leonardo@instituicad | e Ord | em de Se            | erviço           |                    |
| <ul> <li>Off Cog 30/00 (7/30)</li> <li>Off Cog 30/00 (7/30)</li></ul> | TIPO DE OS:<br>TÍTULO DA OS:<br>TELEFONE DE<br>CONTATO DIRETO:<br>DESCRIÇÃO:  | Ajuste de dados                                                |       | URGENCIA:           | Necessário       |                    |
|                                                                                                    | EXEMPLO(S):                                                                   |                                                                |       | F                   | frocurar (max. 4 | IMB)               |
| Concluído                                                                                                    | Adicionar<br>Arquivos anexados                                                | í<br>                                                          |       | ) Internet          | 4                | · € 100% ·         |

- Nome do Solicitante: A pessoa que está abrindo a OS ou quem será responsável pela mesma na instituição.
- **E-mail:** Endereço de e-mail do responsável pela OS. É importante que o mesmo esteja preenchido para o caso de serem necessárias maiores informações. Este endereço receberá também mensagens de confirmação da conclusão da Ordem de Serviço.
- **Sistema:** Selecione aqui o sistema ao qual a OS se refere.

Manual de abertura e Gestão de Ordem de Serviço no Portal de Suporte da Qualidata Pág 6 de 11

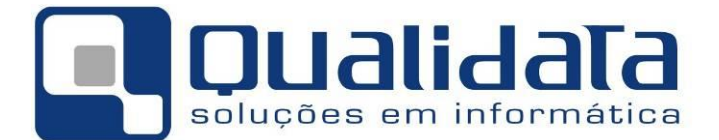

- Módulo: Deverá ser selecionado o módulo/aplicação a que a OS se refere.
- Área do Módulo: Dependendo do Módulo do sistema que foi selecionado poderá existir mais de uma área de responsabilidade sobre o mesmo. Isto ocorre para módulos que na prática podem atingir dois ou mais setores de sua instituição. Caso o módulo possua apenas uma área relacionada este campo será automaticamente preenchido ao selecionar o módulo correto em 'Módulo'. Se o módulo possuir mais de uma área, o campo 'Área do Módulo' não será automaticamente preenchido e você deverá então selecionar a área correta.
- **Tipo de OS:** Deverá ser selecionado um tipo de OS. A descrição de cada item é realizada a seguir:
  - Ajuste de dados: quando algum dado lançado no sistema, recentemente ou não, necessita ser alterado e o usuário não consegue realizar a referida alteração.
  - b) Correção de erros: para relatar possíveis erros do sistema (do programa, não de dados) que venham a ocorrer.
  - c) Dúvida de Utilização: se você tem alguma dúvida sobre qualquer item ou procedimento em relação ao nosso sistema.
  - d) Melhoria: se você tem alguma idéia sobre como melhorar os procedimentos já disponíveis hoje. Lembre-se que, na realidade, toda solicitação de Melhoria demanda, em primeiro lugar, a análise do item proposto para verificar viabilidade e impacto do atendimento à sua proposta.
  - e) Nova Funcionalidade: caso você tenha alguma idéia nova sobre algum recurso que o sistema não possui atualmente estaremos sempre prontos a ouvi-lo. Todavia, assim como às Melhorias cadastradas, é importante lembrar que as solicitações de Nova Funcionalidade também demandam, em primeiro lugar, a análise do item proposto visando verificação de viabilidade e impacto caso seja de fato implementada.
  - f) Outro: quaisquer outras solicitações que não se encaixam nas categorias anteriormente citadas podem e devem ser cadastradas no portal de atendimento sob o tipo 'Outro'.
- **Urgência:** é necessário especificar o nível de urgência para a OS que está cadastrando para que possamos definir prioridades e melhor prestar um atendimento mais apropriado.
- Título da OS: De forma sucinta, informe aqui a que se refere a sua OS.
- **Telefone de Contato Direto:** informe aqui o número de telefone através do qual a Qualidata poderá entrar em contato diretamente com a pessoa que poderá fornecer ou receber informações sobre esta ordem de serviço, caso isto seja necessário.
- Descrição: escreva aqui o texto da sua OS. Procure ser bem detalhista, para que possamos em nossos testes ir direto ao erro e assim resolvermos a questão o mais rapidamente possível. Também é importante que, em caso de ocorrência de erro no sistema, seja inserida a mensagem exibida pelo programa. A imagem da tela de erro pode ser capturada via ALT + point Screen (PrtSc), colada no MS-Word por exemplo e anexada à OS.
- Exemplo(s): Informe aqui dados de exemplo do erro acontecido, como por exemplo, nome da pessoa para o qual o erro ocorre ou que foi afetada. Caso o erro não se refira especificamente a uma pessoa mas sim a um diário, processo ou registro, informe o número deste.

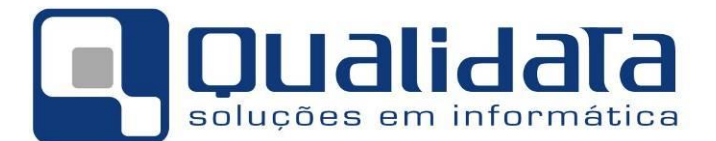

• Botões 'Procurar...' e 'Adicionar': Caso deseje adicionar qualquer arquivo (com o limite de 4MB na soma do tamanho de todos os arquivos), basta clicar no botão Procurar..., localizar o arquivo em seu computador e, em seguida, clicar em Adicionar, para que a mesma seja anexada à OS. Podem ser adicionadas imagens de telas de erro do sistema ou ainda modelos de documentos ou relatório que se deseja adicionar ao sistema.

Os arquivos anexados ficam na lista **Arquivos Anexados** e podem ser excluídos da OS a qualquer tempo, apenas selecionando o mesmo na lista e em seguida clicando em **Remover item selecionado**.

Após o cadastro da OS clique no botão **ENVIAR** para que a mesma seja recebida pelo nosso sistema de gestão e possamos então começar a atendê-lo. Será exibida uma tela com um resumo da ordem de serviço e você deverá então confirmar a abertura da mesma clicando no respectivo botão.

# 4. CONSULTANDO A SITUAÇÃO DE UMA ORDEM DE

# SERVIÇO JÁ ABERTA

As Ordens de Serviço anteriormente cadastradas poderão ser consultadas/visualizadas através da opção **'Consultar Status OS'** localizado no menu à esquerda no seu navegador. Nesta tela, para facilitar a procura e localização da ordem de serviço que você quer verificar poderão ser utilizados filtros, selecionando-se as opções desejadas e clicando em seguida no botão **Filtrar**. A seguir exemplo da tela de consulta à situação das OSs.

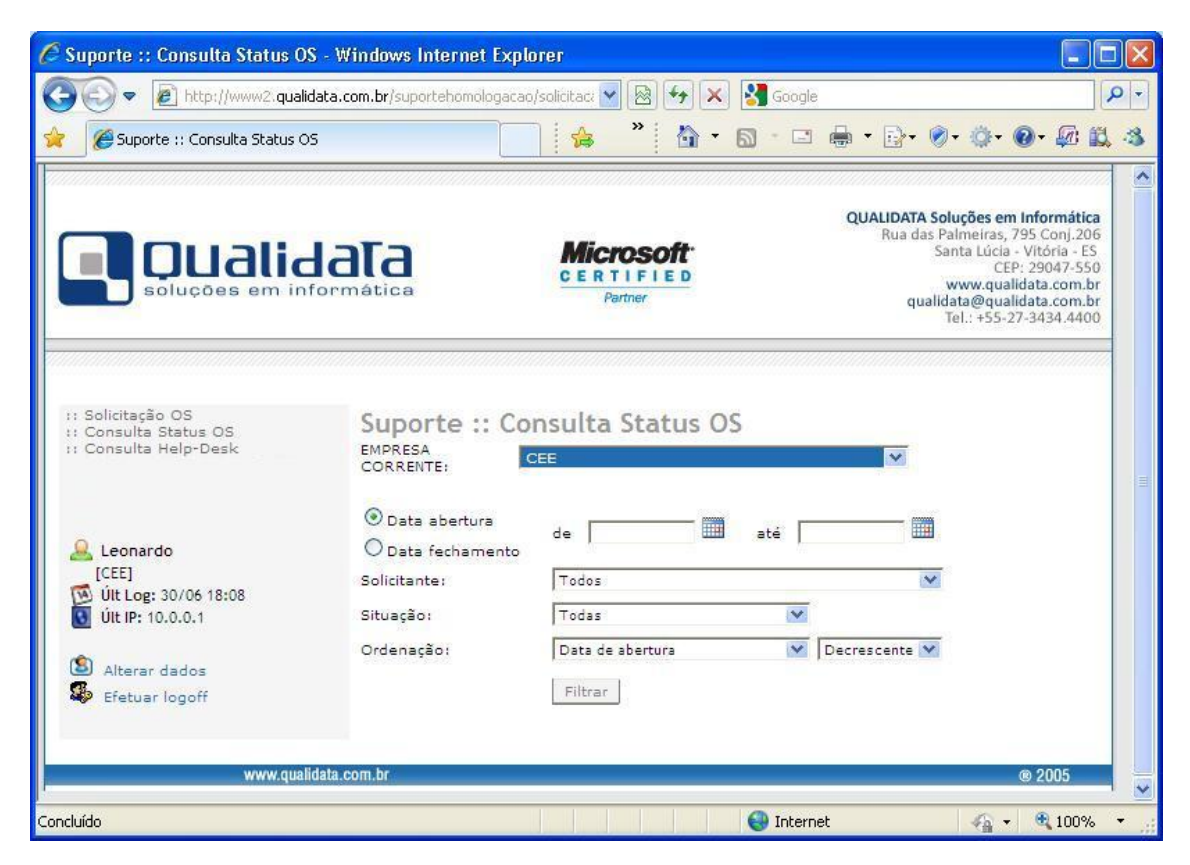

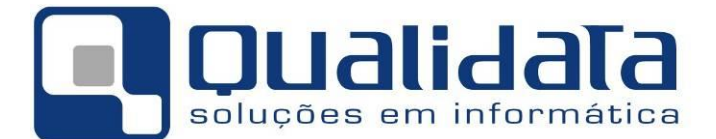

Caso você queira ou seja solicitado pelo suporte da Qualidata a enviar uma mensagem para complementar o texto de uma OS, quando por exemplo o suporte da Qualidata solicitou maiores informações sobre o ocorrido, basta clicar o no ícone 🗐 e enviar os novos dados.

Se você quiser apenas visualizar maiores detalhes sobre uma determinada OS, clique no botão  $\mathcal{P}$ .

# 5. CONSULTANDO HELPDESKS REALIZADOS

Os atendimentos realizados sem o efetivo uso do cadastro de OS, tendo sido realizados, por exemplo, por telefone são consideradas solicitações de **Helpdesk**. É importante frisar que mesmo não se tratando de Ordem de Serviço estes procedimentos também são cadastrados em nosso sistema de gestão e por isso estão disponíveis para consulta em nosso portal. Para consultar os atendimentos de Helpdesk basta acessar o item **Consulta Helpdesk** localizado à esquerda no seu navegador. A tela de Consulta a Helpdesk também poderá ser filtrada, a exemplo da consulta às situações das OSs.

Segue abaixo exemplo da tela de Consulta a Helpdesk. Se quiser visualizar maiores informações sobre o helpdesk registrado clique no botão  $\mathcal{P}$ .

| 🖉 Suporte :: Help-Desk - Wind                                                                                                    | lows Internet Explorer                                                                                 |                                                                |                                                                                                    |      |
|----------------------------------------------------------------------------------------------------|----------------------------------------------------------------------------------------------------|----------------------------------------------------------------|----------------------------------------------------------------------------------------------------|------|
| 💽 🗢 🙋 http://www2.qua                                                                                                    | lidata.com.br/suportehomolog                                                                           | acao/helpdesl 🔽 🗟 😽 🗙 猪                                        | Google                                                                                                    | • ۹  |
| 🚖 🏾 🏉 Suporte :: Help-Desk                                                                                                    |                                                                                                    | 📄 👍 🎽 🟠 • 🔊                                                    | - 🖂 🖶 - 🔂- 🔗- 🎯- 🕼 🛱                                                                                                    | 13   |
| <b>Quali</b><br>soluções em ir                                                                                                    | Jaca                                                                                                   | Microsoft<br>CERTIFIED<br>Partner                              | QUALIDATA Soluções em Informática<br>Rua das Palmeiras, 795 Conj.206<br>Santa Lúcia - Vitória - ES<br>CEP: 29047-550<br>www.qualidata.com.br<br>qualidata@qualidata.com.br<br>Tel.: +55-27-3434.4400 |      |
| :: Solicitação OS<br>:: Consulta Status OS<br>:: Consulta Help-Desk<br>Leonardo<br>[CEE]<br>Últ Log: 01/07 12:33<br>Últ IP: 10.0.0.1<br>Alterar dados<br>Efetuar logoff | Suporte ::<br>EMDRESA<br>CORRENTE:<br>O Data abertura<br>O Data fechamer<br>Solicitante:<br>Ordenação: | Help-Desk<br>CEE<br>de<br>Todos<br>Data de abertura<br>Filtrar | V<br>Decrescente V                                                                                                    |      |
| www.qua                                                                                                    | lidata.com.br                                                                                          |                                                                | ® 2005                                                                                                    |      |
| Concluído                                                                                                    |                                                                                                    |                                                                | Internet 🦓 🔹 🔍 100%                                                                                                    | • .: |

# 6. EFETUANDO A AVALIAÇÃO DE UMA ORDEM DE SERVIÇO JÁ FINALIZADA OU RECUSADA

Após a Qualidata finalizar uma ordem de serviço que foi criada pela sua instituição você poderá avaliar a resposta dada ou mesmo a eficácia da solução aplicada.

Manual de abertura e Gestão de Ordem de Serviço no Portal de Suporte da Qualidata Pág 9 de 11

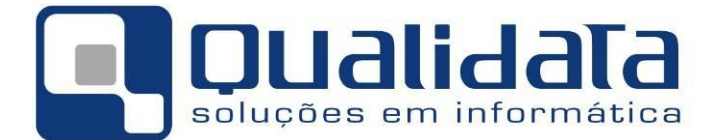

Para avaliar uma Ordem de Serviço anteriormente aberta e já finalizada dirija-se à opção 'OSs Aguardando Avaliação' no menu à esquerda. Escolha as opções de ordenação e depois clique no botão 'Filtrar'. A lista de ordens de serviço que encontram-se disponíveis para avaliação será exibida.

| Suporte :: OSs Aguardando                                                                                           | Avaliação                  |                                   | · C 🖷 • 🗗       | · • • • • • •                                                                                                    |
|----------------------------------------------------------------------------------------------------|----------------------------|-----------------------------------|-----------------|----------------------------------------------------------------------------------------------------|
| Soluções em i                                                                                                    | dala                       | Microsoft<br>CERTIFIED<br>Partner | QUALID,<br>Rua  | ATA Soluções em Informátic<br>a das Palmeiras, 795 Conj.20<br>Santa Lúcia - Vitória - E:<br>CEP: 29047-55<br>www.qualidata.com.t<br>qualidata@qualidata.com.t<br>Tel.: +55-27-3434.440 |
| 11 Solicitação OS                                                                                                   | Suporte ·· 09              | Se Aguardando Avalia              | ção             |                                                                                                    |
| 11 Consulta Status OS<br>11 Consulta Help-Desk<br>11 OSs Aguardando Avaliação                                       |                            |                                   | çao             |                                                                                                    |
| Consulta Status OS Consulta Help-Desk OSs Aguardando Avaliação Leonardo [CEE] Últ Log: 01/07 13:23 Últ IP: 10.0.0.1 | SOLICITANTE:<br>ORDENAÇÃO: | TESTEMANUAL<br>Data de abertura   | 🖉 Decrescente 💌 |                                                                                                    |

Para realizar a avaliação da OS, clique no ícone M. A tela a seguir será exibida:

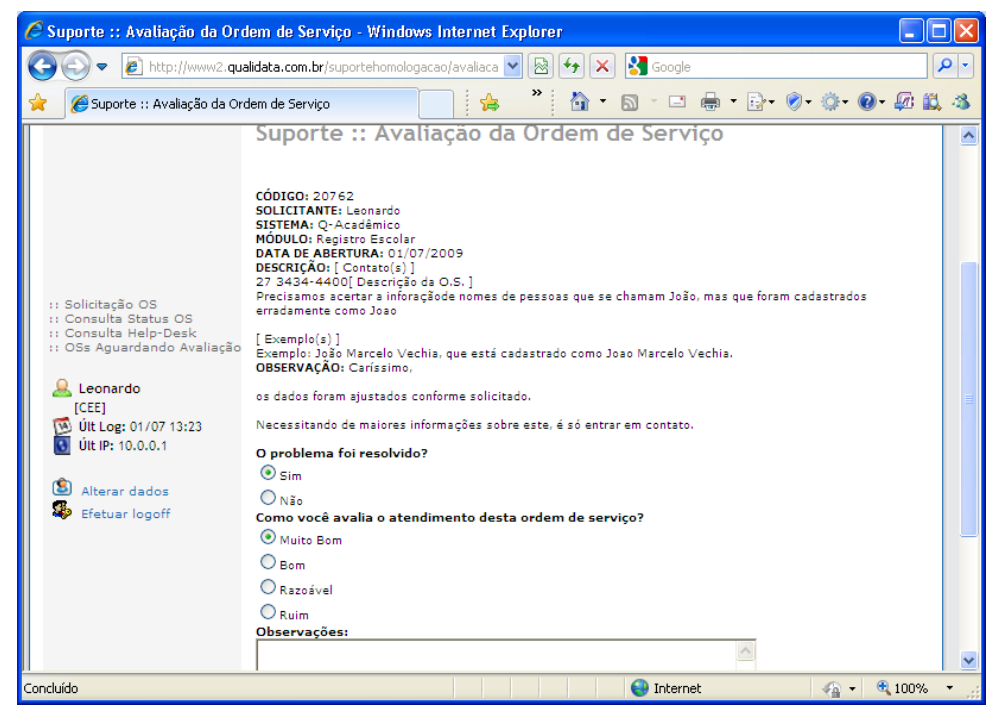

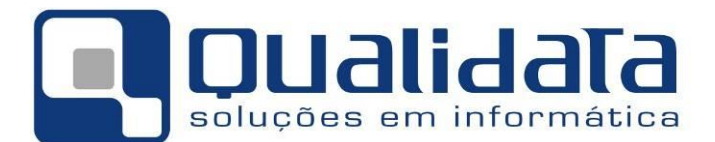

Abaixo da descrição e da resposta da ordem de serviço estão presentes os campos de avaliação do atendimento à mesma. A seguir colocamos descrição das informações a serem fornecidas.

- a. O Problema foi resolvido?
  - i. Sim: a correção do problema realizada pela Qualidata foi suficiente para que o problema não mais ocorresse. Se a ordem de serviço era referente à uma dúvida o 'Sim' a esta pergunta informa que você teve sua dúvida sanada pela resposta à OS. Se a ordem de serviço solicitava alguma nova funcionalidade o 'Sim' a esta pergunta informa que o sistema está atendendo perfeitamente o que foi solicitado.
  - Não: Conforme cada tipo de OS o erro não foi corrigido, a dúvida não foi respondida de forma que você pode considerá-la como sanada ou a nova funcionalidade solicitada não realiza o que se pretendia.

A utilização da resposta 'Não' retorna a ordem de serviço para o suporte da Qualidata para que haja nova verificação da questão e produção de solução.

b. Como você avalia o atendimento desta ordem de serviço?

Informe-nos o seu grau de satisfação com o atendimento desta OS

- i. Muito Bom
- ii. Bom
- iii. Razoável
- iv. Ruim

#### c. Observações:

Coloque aqui, em suas palavras, qualquer observação que julgar pertinente à como se deu, e ao próprio resultado da Ordem de Serviço.

Após preencher todas as informações solicitadas clique no botão 'Enviar' para que fique registrada a sua avaliação.